Idee

# Installation eines Linux–Basissystems in einer Virtual Machine Ideen, Aspekte, Anregungen, Diskussion

#### Dirk Geschke

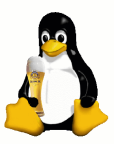

Linux User Group Erding

24. April 2013

**Basis-Homeserver** 

LUG-Erding

| Einleitunng | Idee | KVM–Vorbereitungen | Installation von Debian wheezy | Headless Server |
|-------------|------|--------------------|--------------------------------|-----------------|
|             |      |                    |                                |                 |

### Gliederung

### Einleitunng

Idee

KVM–Vorbereitungen

Installation von Debian wheezy

**Headless Server** 

| Einleitunng | Idee | KVM–Vorbereitungen | Installation von Debian wheezy | Headless Server |
|-------------|------|--------------------|--------------------------------|-----------------|
|             |      |                    |                                |                 |
|             |      |                    |                                |                 |

### Allgemeines

- erst einmal Minimalinstallation eines Debian–Servers (wheezy)
- nach und nach Ausbau der Serverdienste
- Installation in einer VM  $\longrightarrow$  KVM.
- Verwendung von Snaphots f
  ür Zwischenst
  ände
- virtuelle Vernetzung per VDE (optional)
- gleich zwei Netzwerkkarten einplanen

| Einleitunng                                                                              | Idee | KVM–Vorbereitungen                                                                                               | Installation von Debian wheezy | Headless Server |
|------------------------------------------------------------------------------------------|------|----------------------------------------------------------------------------------------------------|--------------------------------|-----------------|
|                                                                                          |      |                                                                                                    |                                |                 |
| NAT-Netz<br>192.166.178.0/24<br>VDE-WLAN<br>192.168.179.1/24<br>VDE-LAN<br>172.16.0.0/24 |      | 192 168 178 2<br>40st<br>192 168 179 1<br>192 168 179 2<br>Homeserver<br>172 16 0 2<br>172 16 0 1<br>:<br>Client | internet                       |                 |
|                                                                                          | _    |                                                                                                    | -                              |                 |

Basis-Homeserver

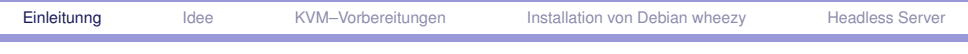

### Zu den Namen

- Host Das ist der PC/Laptop auf dem die KVM-Instanz läuft.
  - VM Virtuelle Instanz (*Virtual Machine*), sie läuft unter kvm auf dem Host.
  - tap Über das TAP-Interface kann eine VM mit dem Host vernetzt werden
- VDE Virtual Distributed Ethernet: Das ist ein virtueller Switch zum vernetzen von VMs und auch dem Host.

### Vorbereitungen: Installation kvm & Co.

- apt-get install qemu-kvm
- bei Verwendung von VDE: apt-get install vde2
- optional: apt-get install dnsmasq
- sicherstellen, dass man in der Gruppe kvm ist: \$ grep kvm /etc/group
- wenn nicht, einfach als root hinzufügen, z.B.:
  - # adduser geschke kvm

# Verwendung von VDE

#### Start der zwei VDE-Switche:

# vde\_switch -sock /tmp/vde-wan -mgmt \
/tmp/vdecfg-wan -mod 770 -group kvm \
-daemon -tap tap0

# vde\_switch -sock /tmp/vde-lan -mgmt \
/tmp/vdecfg-lan -mod 770 -group kvm \
-daemon -tap tap1

#### Konfiguration der TAP-Interfaces

# ifconfig tap0 192.168.179.1 \
netmask 255.255.255.0 up
# ifconfig tap1 172.16.0.2 \
netmask 255.255.255.0 up

# Verwendung von VDE

Weiterleitung der IP-Pakete aktivieren

echo "1" > /proc/sys/net/ipv4/ip\_forward

- Bei Verwendung einer Firewall das Weiterleiten erlauben:
  - # iptables -A FORWARD -j ACCEPT
- Optionales Masquerading aktivieren eth0/wlan0

# Verwendung von VDE

- Bei Verwendung einer Firwall mit IPtables: Input erlauben
  - # iptables -A INPUT -i tap0 -j ACCEPT
  - # iptables -A INPUT -i tap1 -j ACCEPT
- Die IPtables-Regeln sind alles andere als optimal!
- gewöhnlich ist ausgehender Traffic erlaubt!
- Adressen:

WAN 192.168.179.2 Gateway 192.168.179.1 LAN 172.16.0.1

| Einleitunng | Idee | KVM–Vorbereitungen | Installation von Debian wheezy | Headless Server |
|-------------|------|--------------------|--------------------------------|-----------------|
|             |      |                    |                                |                 |
|             |      |                    |                                |                 |

# DNSmasq

- Verwendung ist optional, erleichtert aber ein paar Einstellungen
- Konfigurationsdatei: /etc/dnsmasq.d/tap.conf

interface=tap0
listen-address=192.168.179.1
dhcp-range=192.168.179.2,192.168.179.24,12h
dhcp-host=52:54:00:12:34:56,homix,192.168.179.2
dhcp-option=option:router,192.168.179.1
dhcp-option=option:ntp-server,192.168.179.1

# Vorgehen zur Vorbereitung

- 1. Installieren von KVM, VDE und dnsmasq
- 2. User der Gruppe kvm hinzufügen
- 3. Abspeichern der Datei tap.conf in /etc/dnsmasq.d/
- 4. Ausführen des Skriptes root-homeserver.sh als root

# Alternative ohne VDE

- tap-Interfaces über kvm–Aufruf anlegen lassen
- kvm-Aufruf muss vorher erfolgen. Konfiguration der tap-Interfaces über KVM-Skripte: tap0.sh und tap1.sh
- Konfiguration von IPtables wie oben, wird mit tap-Skripte ausgeführt
- kvm-Aufruf muss nun aber als root erfolgen!

| Einleitunng | Idee | KVM–Vorbereitungen | Installation von Debian wheezy | Headless Server |
|-------------|------|--------------------|--------------------------------|-----------------|
|             |      |                    |                                |                 |

### **Erste Schritte**

- eigenes Verzeichnis: mkdir homeserver
- Wechsel dahin: cd homeserver
- Download des Install-ISO-Images von Debian-wheezy: debian-testing-amd64-netinst.iso
- Anlegen einer KVM-Datei: qemu-img create -f qcow2 homeserver.kvm 8G
- Format qcow2 erlaubt Snapshots
- Keine Sparse–Datei!

# Installation mit VDE

#### Der kvm–Aufruf sieht etwas kryptisch aus:

- kvm -enable-kvm -m 256m -k de  $\$
- -net vde,vlan=0,sock=/tmp/vde-wan \
- -net nic,vlan=0,model=virtio \
- -net vde,vlan=1,sock=/tmp/vde-lan \
- -net nic,vlan=1,model=virtio \
- -drive file=homeserver.kvm,if=virtio \
- -cdrom debian-testing-amd64-netinst.iso  $\$
- -boot once=d

| Einleitunng | Idee                | KVM–Vorbereitungen                                             | Installation von Debian wheezy                                           | Headless Server  |
|-------------|---------------------|----------------------------------------------------------------|--------------------------------------------------------------------------|------------------|
|             |                     |                                                                |                                                                          |                  |
| Details     | 6                   |                                                                |                                                                          |                  |
| -ena        | ble-kvm             | Aktiviere die Hardv                                            | vareunterstützung                                                        |                  |
| -1          | m 256m S            | Stelle 256 MB der V                                            | VM zur Verfügung                                                         |                  |
|             | -k de 🔪             | /erwende eine deu                                              | tsche Tastatur                                                           |                  |
| -net        | vde,vlan=           | =0,sock=/tmp/vde-\                                             | wan Verlinke das vlan                                                    | 0 mit            |
| -net        | nic,vlan=<br>v<br>v | 0,model=virtio Die<br>vird mit vlan 0, a<br>verbunden. Als Kar | e erste Netzwerkkarte de<br>Iso dem WAN-Switch<br>tentyp wird virtio ver | er VM<br>wendet. |
| -driv       | e file=hor<br>ا     | neserver.kvm,if=vi<br>KVM–Datei als vin                        | rtio Hier wird unsere ar                                                 | igelegte<br>gt.  |
| -cdr        | om debiar<br>I      | n-testing-amd64-ne<br>SO-Image als CD                          | etinst.iso Dies bindet da<br>ein                                         | as               |
| -boc        | ot once=d           | Boote nur einmal                                               | von der CD, danach vor                                                   | n HD             |

# Installation ohne VDE

#### Der kvm-Aufruf sieht ebenfalls kryptisch aus:

# kvm -enable-kvm -m 256m -k de  $\backslash$ 

-net tap,vlan=0,ifname=tap0,script=tap0.sh \

-net nic,vlan=0,model=virtio \

-net tap,vlan=1,ifname=tap1,script=tap1.sh \

-net nic,vlan=1,model=virtio \

- -drive file=homeserver.kvm,if=virtio \
- -cdrom debian-testing-amd64-netinst.iso \

-boot once=d

# Abweichende Details

-net tap,vlan=0,ifname=tap0,script=tap0.sh Dieser Aufruf legt das TAP-Interface tap0 an. Anschließend wird für diese Konfiguration das Skript tap0.sh aufgerufen. Dieses konfiguriert das tap0-Interface des Hosts und aktiviert das Forwarding sowie das Masquerading.

-net tap,vlan=1,ifname=tap1,script=tap1.sh Analoges Vorgehen für das zweite TAP–Interface, Forwarding und Masquerading müssen aber hier nicht mehr aktiiviert werden.

| Einleitunng | Idee | KVM–Vorbereitungen | Installation von Debian wheezy | Headless Server |
|-------------|------|--------------------|--------------------------------|-----------------|
|             |      |                    |                                |                 |

### tap0.sh-Skript

```
#/bin/sh
ifconfig tap0 192.168.179.1 \
netmask 255.255.255.0 up
iptables -A INPUT -i tap0 -j ACCEPT
echo "1" > /proc/sys/net/ipv4/ip_forward
iptables -t nat -A POSTROUTING -o eth0 \
- j MASQUERADE
iptables -t nat -A POSTROUTING -o wlan0 \
- j MASQUERADE
iptables -A FORWARD -j ACCEPT
test -x /etc/init.d/dnsmasg && \
/etc/init.d/dnsmasg restart
```

# Minimalinstallation

- Install auswählen
- Language: German
- Land : Deutschland
- Tastatur: Deutsch
- eth0 auswählen
- ohne DHCP auf Timeout warten oder abbrechen

### Minimalinstallation ohne DHCP

#### Netzwerk manuell einrichten

- IP-Adresse 192.168.179.2
- Netzmaske 255.255.255.0
- Gateway 192.168.179.1
- DNS-Server Wert aus /etc/resolv.conf vom Host
- Rechnername homix
- Domain-Name netzwerk.daheim
- Mit DNSmasq werden die meisten Werte automatisch gesetzt!

# Fortsetzung Minimalinstallation

- Root-Passwort: ich nehme zum Testen meistens toor"
- Benutzer: lug
- Benutername f
  ür Ihr Konto: lug
- Passwort: toor
- Partitionierung
  - Geführt vollständige Festplatte verwenden
  - SCSI1 (0,0,0) (sda) auswählen
  - Alle Dateien auf einer Partition
  - Partitionierung beenden und Änderungen Übernehmen
  - Änderungen auf Festplatten schreiben? <Ja> (Default ist <Nein>!!!)

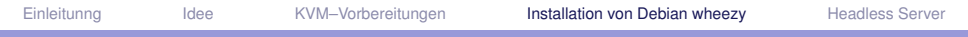

### Fortsetzung Minimalinstallation

- Installieren des Grundsystems
- Land des Debin-Archiv-Spiegelservers: Deutschland
- Debian-Archiv-Spiegelserver: ftp.de.debian.org
- HTTP-Proxy-Daten, sofern benötigt: http://proxy:port/
- Paketverwendungserfasung <Nein>
- Softwareauswahl:
  - [\*] SSH server
    [\*] Standard Systemwerkzeuge
- ► Rest kommt später einmal → erst nur minimale Basis.
- Boot und gut!

# Weiteres Vorgehen

- entfernen der CD beim KVM-Aufruf
- Umstellung grub auf serial
- Umstellung console auf serial
- Umlenkung von Monitor- und Serial-Port auf localhost-Ports/TCP
- Starten von KVM ohne Monitor. Damit brauchen wir dann kein X11-Fenster mehr.
- Verwendung von -daemonize um im Hintergrund zu werkeln

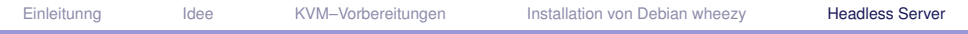

### Umstellung auf serielle Konsole

- Editieren von /etc/default/grub
- Hinzufügen von 2 Zeilen:

GRUB\_TERMINAL=serial
GRUB\_SERIAL\_COMMAND="serial -speed=9600 \
-unit=0 -word=8 -parity=no -stop=1"

Ändern von 2 Zeilen in:

GRUB\_CMDLINE\_LINUX\_DEFAULT="console=tty0 \
console=ttyS0,9600n8"
GRUB\_CMDLINE\_LINUX="console=tty0 \
console=ttyS0,9600n8"

Damit bleibt auch der Montior tty0 noch verwendbar

# Umstellung auf serielle Konsole

- Aktuelle grub-Konfiguration installieren: update-grub
- Anpassung /etc/inittab:

T0:23:respawn:/sbin/getty -L ttyS0 9600 vt100

Anhalten des Systems: halt

# Anpassung KVM, hier mit VDE

| Einleitunng | Idee | KVM–Vorbereitungen | Installation von Debian wheezy | Headless Server |
|-------------|------|--------------------|--------------------------------|-----------------|
|             |      |                    |                                |                 |

### **Details**

-serial telnet:127.0.0.1:10000,server Umlenkung der ersten seriellen Schnittstelle auf den TCP-Port 10000. Dieser ist vom Host über 127.0.0.1 erreichbar, es wird das telnet-Protokoll gesprochen. Es wird mit dem booten gewartet bis eine Verbindung auf diesem Port eingegangen ist

-monitor telnet:127.0.0.1:10001,server,nowait Analog wird die Qemu-Shell auf den telnet-Port 10001 umgelenkt. Option nowait bewirkt, dass hier zum Starten keine Verbindung notwenig ist.

-display none Es wird kein X11-Fenster geöffnet

-daemonize Die VM läuft als Daemon im Hintergrund

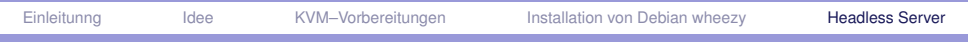

### Snaphots

Snapshots können nun über die Qemu-Shell erstellt werden:

# telnet 127.0.0.1 10001
Trying 127.0.0.1...
Connected to 127.0.0.1.
Escape character is '^]'.
QEMU 1.1.2 monitor - type 'help' for more inform
(qemu) savevm fresh\_installed

#### Ansehen der Snapshots:

```
(qemu) info snapshots
ID TAG VM SIZE DATE ...
1 fresh installed 109M ...
```

### Testen des Snaphots

Anlegen einer Datei:

root@homix:~# ls
root@homix:~# touch Eine\_Datei
root@homix:~# ls
Eine\_Datei

Restoren des Snapshots

(qemu) loadvm fresh\_installed

und nachsehen:

root@homix:~# ls
root@homix:~#

scheint zu funktionieren!

Idee

# Praxis!

**Basis-Homeserver** 

LUG-Erding